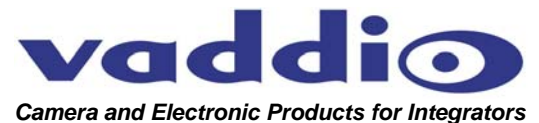

# CEILINGVIEW<sup>™</sup> MEGA-PRO VISUALIZER

Ceiling Mounted 3-CCD Mega-Pixel Visualizer System

The Vaddio CeilingVIEW Mega-Pro Visualizer Camera System is designed to provide integrators with an easy to install in-ceiling Mega-Pixel Visualizer System. Featuring the *New* Sony® 3-CCD Advanced HAD imaging sensors with Mega-Pixel Resolution, the CeilingVIEW Mega-Pro provides superb picture quality and precise color reproduction and high-resolution images in both 4:3 and 16:9 modes (see Fig. 1).

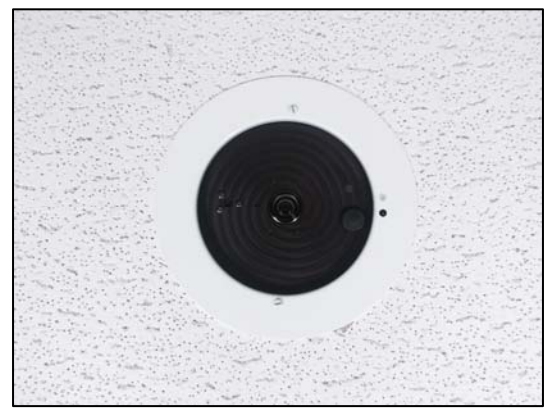

Figure 1: CeilingVIEW Mega-Pro Mounted in Tile

**INTRODUCTION** The Vaddio CeilingVIEW Mega-Pro Visualizer Camera System is mounted into a recessed, metal ceiling camera enclosure with ceiling tile supports and is equipped with Vaddio's EZCamera<sup>™</sup> Cabling System which allows the integrator to use Cat. 5 cabling to run power and video (both composite and S-Video) over a single Cat. 5 and camera control over a second Cat. 5 cable.

The CeilingVIEW Mega-Pro also features an RGBHV output for displaying images on a computer graphics display, plasma monitor or LCD projector. The output resolutions are user selectable and range from VGA to SXGA in both normal and wide formats.

The VISCA control interface is included to allow the camera to work with any other VISCA compatible control devices. The PowerRite<sup>™</sup> power supply regulates the right amount of power needed for the camera over the Cat. 5 cabling.

- **INTENDED USE** Before operating the Vaddio CeilingVIEW Mega-Pro Visualizer, please read the entire manual thoroughly. The camera system was designed, built and tested for use indoors. Outdoor operation is not recommended, has not been tested and could damage the camera and/or create a potentially unsafe operating condition. Use only the Vaddio provided power supply.
- **SAVE THESE INSTRUCTIONS** The information contained in this manual will help you install and operate your Vaddio CeilingVIEW Mega-Pro Visualizer. For reference, Vaddio keeps copies of Specifications, Installation and User Guides and most pertinent product drawings for the Vaddio product line on the website. These documents can be downloaded from <u>www.vaddio.com</u> free of charge.

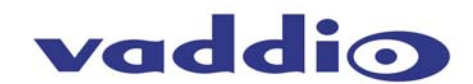

| IMPORTANT<br>SAFEGUARDS | Read and understand all instructions before using. Do not operate<br>the camera if the camera has been dropped or damaged. In this<br>case, a Vaddio technician must examine the product before<br>operating. To reduce the risk of electric shock, do not immerse in<br>water or other liquids and avoid extremely humid conditions.                                                                                                    |
|-------------------------|----------------------------------------------------------------------------------------------------|
|                         | Use only the power supply provided with the CeilingVIEW<br>Mega-Pro Visualizer camera system. Use of any<br>unauthorized power supply will void any and all warranties.                                                                                                    |
| UNPACKING               | Carefully remove the device and all of the parts from the packaging.<br><i>Unpack and identify the following parts:</i><br>• One (1) CeilingVIEW Mega-Pro Camera Module<br>• One (1) White trim ring with IR sensor attached<br>• One (1) Vaddio Quick-Connect Box<br>• One (1) Vaddio IR Remote Controller<br>• One (1) Vaddio PowerRite 18VDC Power Supply<br>• One (1) AC power cable for Power Supply<br>• One (1) 12' (3.66m) S-Video cable<br>• One (1) 12' (3.66m) Composite video cable<br>• Two (2) Adjustable ceiling tile support rails<br>• One (1) RJ-45 to DB9 EZCamera <sup>™</sup> Control Adapter<br>• Mounting Hardware<br>• Installation and User Guide (341-203)                                                                                                    |
| INSTALLATION            | The CeilingVIEW Mega-Pro Visualizer is an integrated document/object camera specifically designed for installation in a suspended ceiling tile above a conference table, lectern or work surface. Recommended ceiling height range is between 8' and 12' (2.44m to 3.66m). Note: A recessed installation kit is available to install the Mega-Pro camera in a drywall or hard ceiling.                                                                                                    |
| Before<br>Installing    | <ul> <li>Check above the ceiling tile where you plan to install the camera to make sure the area is clear and that there is adequate room for the CeilingVIEW Mega-Pro Camera Module and all of its components.</li> <li>The camera module enclosure and the tile support rails allow for superior flexibility and positioning freedom when used with 2'x2' and 2'x4' ceiling tiles. The camera does not have to be mounted in the center of a tile.</li> <li>For cutting ease, remove the marked ceiling tile and place on a suitable and safe work surface.</li> <li>If camera is to be controlled as part of a multi camera system, please use the CeilingVIEW Mega-Pro Visualizer as the last camera in the control chain to support the Sony daisy chain control standard.</li> </ul> |

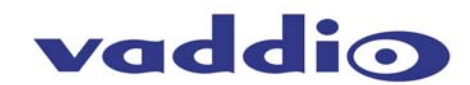

Camera Module

**ra** For video reference, the laser window (shown in Figure 2) will be at the top of the image displayed. Take this into consideration when positioning the camera module. The supplied mounting rails may need to be used for additional support of the camera on the ceiling tile to distribute the weight of the camera into the grid and avoid tile warping.

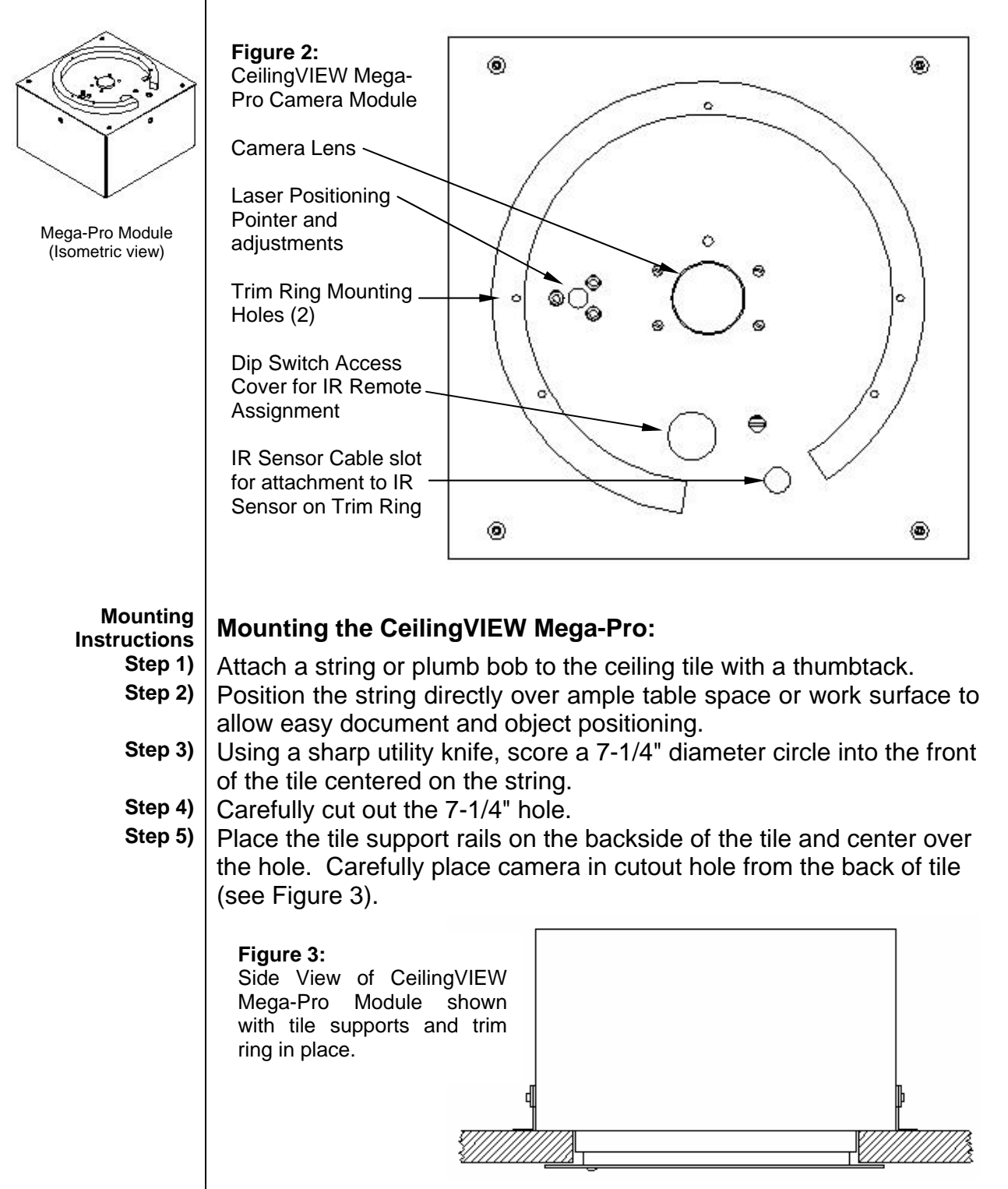

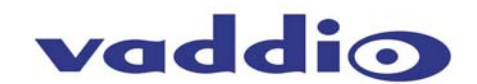

Step 6) Using the supplied thumbscrews and washers, attach the support rails to the CeilingVIEW PTZ camera (see Figure 4). Place rail edge between two washers and tighten thumbscrew securely. *Note: The thumbscrew sits on top of the rail, not through the holes on the rail.* 

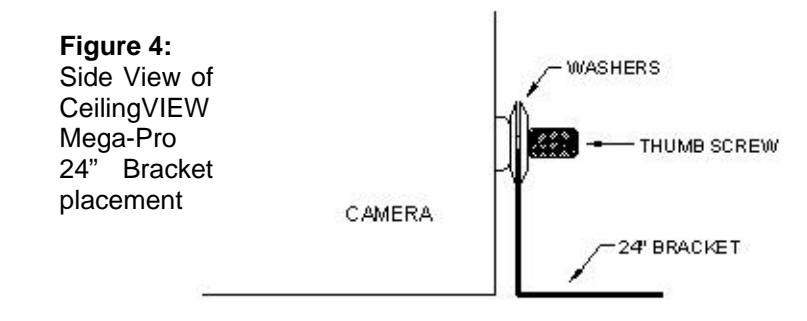

**Step 7)** Cabling - The Cat.5 cable (plenum rated as code dictates) is run from the ceiling location where the camera is to be mounted, to where the Quick-Connect Box is located near the main rack or head end equipment. Both the S-Video and Composite Video outputs are active. Connections on the back of the CeilingVIEW Mega-Pro Module are shown in Figure 5 below.

#### Figure 5:

1 - RGB: RGBHV output on DB-15HD-F to Plasma, LCD or computer monitor (cable not included).

2 - Power/Video: Carries power to the Camera module and Video (both S-Video and Composite video) out to Quick-Connect Box at the rack or head end location.

3 - RS-232 IN: Control Input on RJ-45 Jack (RJ-45 to DB-9 control adapter included (supports VISCA protocols).

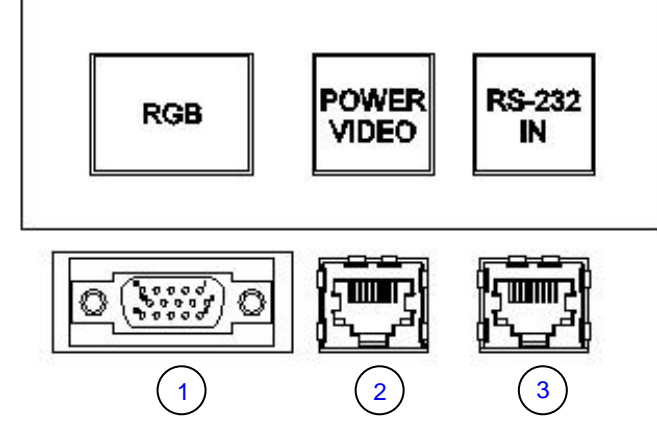

Quick-Connect Box For the Quick-Connect Box Connections to and from the camera module (see Figure 6 and Figure 7).

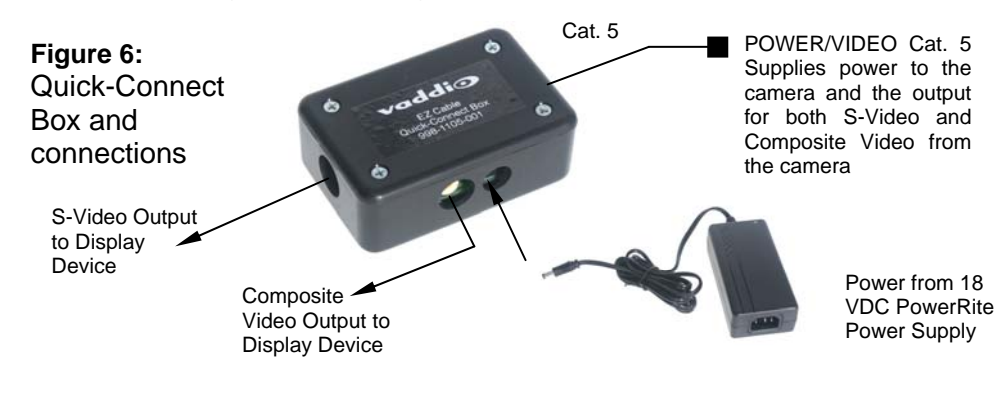

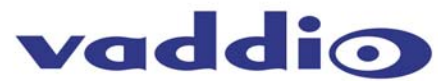

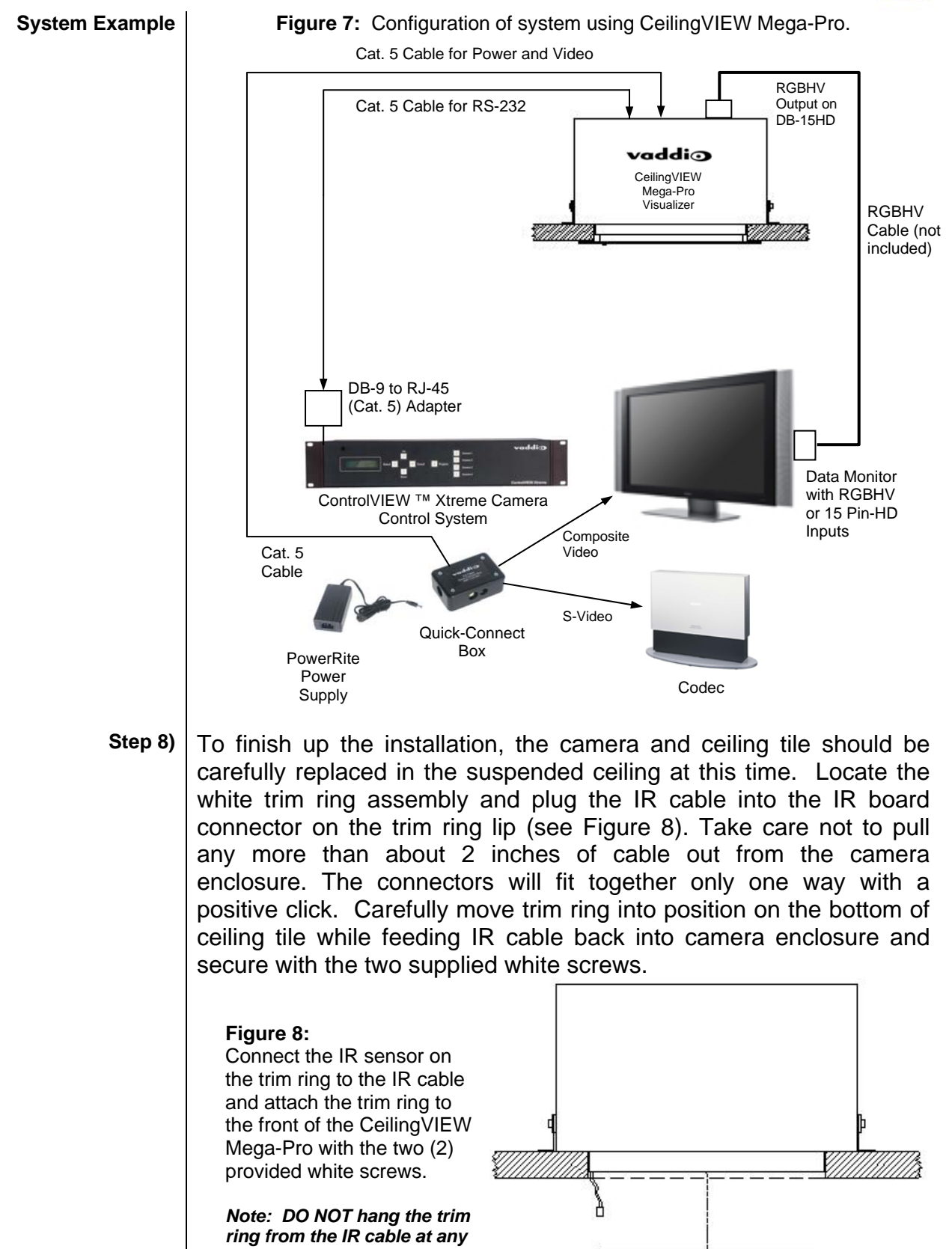

time.

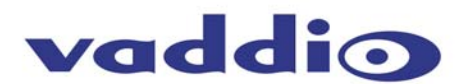

**INITIAL ACTIVATION** With the Cat.5 cable routed from the POWER/VIDEO jack on the back of the camera to the Quick Connect Box, connect the supplied Vaddio PowerRite power supply. The camera zoom will home into position and the S-Video and Composite Video signals will be live and viewable after the camera is fully initialized. *(Reminder: Use of a power supply other than the provided Vaddio power supply for this device will void warranty and may cause camera and equipment damage).* 

- **CONTOLLING THE CAMERA** The Camera can be controlled with the Vaddio IR Remote Controller or through RS-232 using VISCA control protocol with the addition of the Vaddio resolution specification.
  - **IR Remote** The Vaddio IR Remote Controller for the CeilingVIEW Mega-Pro Visualizer (see Figure 9) uses AAA batteries (not included).To initialize the remote, load the batteries, Push and hold the POWER and FREEZE buttons simultaneously for five (5) seconds. To operate, aim remote at camera and depress desired button. The remote functions are listed below.

Figure 9: Vaddio IR Remote Functions POWER. Camera on/off ZOOM: IN (Tele) OUT (Wide) FOCUS AUTO: Auto Focus Mode ON NEAR: NEAR button exits Auto Focus Mode and manually adjusts Focus near FAR: FAR button exits Auto Focus Mode and manually adjusts Focus far BKLIGHT: **Back Light Compensation** LASER: ON: on/off toggle MOM: Turns on Laser for five seconds BRIGHT: UP (brightness up) DOWN (brightness down) PRESET: Six (6) presets - (0 though 5) SET: for storing presets of Zoom positions on the camera RES: (Resolution Selection for RGBHV out) UP: Scrolls up the List of Resolutions DOWN: Scrolls down the resolution list ASPECT: Switches Between 4:3 and 16:9 modes

Switches Between 4:3 and 16:9 modes OSD: Video Output: Displays Zoom Gauge, Brightness +& -, Back Light, Auto Wbal, Pos/Neg Art, Focus + & - and Aspect Ratio RGBHV Output: Displays Selected PC Resolution Name, Number and Vertical

Refresh Rate (For example: XGA, 1024 x 768, 60Hz).

- B/W:
  - Black and White Mode (color off) POS/NEG:
- Pos/Neg. Art Mode W/BAL:
- One Touch White Balance • FREEZE:

Freeze Frame/Image Effect

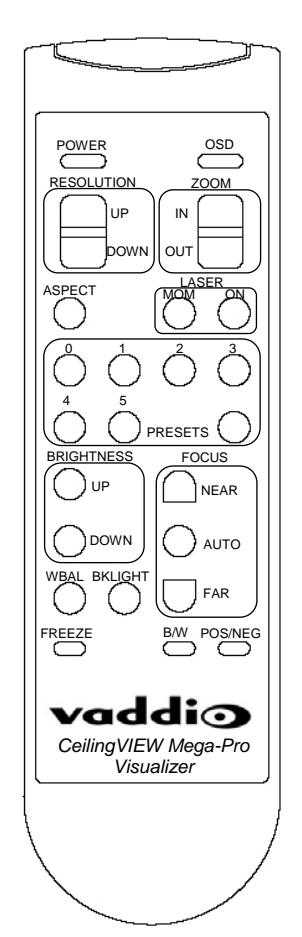

#### To Initialize Remote:

- Put in fresh AAA Batteries
- Push and hold the POWER and FREEZE buttons simultaneously for five (5) seconds

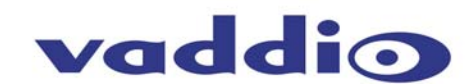

IR REMOTE CODES

1

2

3

OUTPUT

RESOLUTIONS

Like the original Vaddio CeilingVIEW, the CeilingVIEW Mega-Pro can accept other brands of IR remote signals to control the motorized zoom functions of the camera. To change the remote setting, remove the dipswitch cover plug on the face of the camera (see Figure 2, on page 3). Using a non-conductive tool (i.e. pencil), carefully change the DIP-switch settings as desired in Figure 9. To replace the plug, simply line up plug with hole and apply pressure to middle of plug. Unplug the Vaddio PowerRite Power Supply from the AC receptacle for at least ten (10) seconds then reconnect the power supply. The camera should now be ready to function with your new remote control (see Figure 10).

Figure 10: Dip Switch Settings

- 1. **Vaddio** IR Remote Controller (factory default) with all camera functions as pictured on page 6.
- 2. **Tandberg** IR Remote control of Camera Zoom in/out controls only (Model 2500 and 6000).
- Polycom IR Remote control of Camera Zoom in/out controls only (VS-4000, VS, FX, VSX).

**IMPORTANT NOTE:** Camera will work with only one type of a remote at a time.

Dip Switch #1 in ON (up) position will power the Blue LED ON. To disable the Blue LED, move switch #1 to the off position (switch 2 is not used).

The CeilingVIEW Mega-Pro is a unique product with a unique approach to output resolution selection for the purpose of matching the output resolution of the CeilingVIEW Mega-Pro to the native resolution and aspect ratio of the display device (i.e. data monitor, plasma, LCD projector, etc...).

The CeilingVIEW Mega-Pro offers 2 different video Formats; NTSC (North America) and PAL (Europe), with 2 different aspect ratios; 4:3 and 16:9, with two types of interlaced video outputs; S-Video and Composite, and many interlaced computer resolutions (scaled and windowed) at multiple vertical refresh rates, aspect ratios and including Wide XGA formats.

The wide variety of resolutions included in the CeilingVIEW Mega-Pro reflect the magnitude and variety of display devices available today

The following Tables (Table 1 for NTSC - Table 2 for PAL) specifically list the resolutions available within each video format:

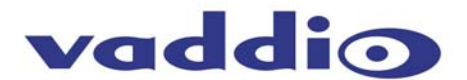

## NTSC Format | CeilingVIEW Mega- Pro NTSC (999-3304-000)

### Table 1 | Composite Video:

4:3 and 16:9 aspect ratios

S-Video:

4:3 and 16:9 aspect ratios

| Selectable Computer Resolutions: |             |                       |  |
|----------------------------------|-------------|-----------------------|--|
| Name                             | Resolution  | Vertical Refresh Rate |  |
| VGA                              | 640 x 480   | 60 Hz                 |  |
| VGA                              | 640 x 480   | 75 Hz                 |  |
| SVGA                             | 800 x 600   | 60 Hz                 |  |
| SVGA                             | 800 x 600   | 85 Hz                 |  |
| XGA                              | 1024 x 768  | 60 Hz                 |  |
| XGA                              | 1024 x 768  | 75Hz                  |  |
| SXGA                             | 1280 x 1024 | 60 Hz                 |  |
| SXGA                             | 1280 x 1024 | 75 Hz                 |  |
| *Wide VGA - WVGA                 | 854 x 480   | 60 Hz                 |  |
| *Wide XGA - WXGA                 | 1280 x 768  | 72 Hz                 |  |

\*Wide VGA (WVGA) and Wide XGA (WXGA) are 16:9 formats only.

CeilingVIEW Mega- Pro PAL (999-3304-001)

#### PAL Format Table 2

Composite Video: 4:3 and 16:9 aspect ratios S-Video: 4:3 and 16:9 aspect ratios

Selectable Computer Resolution

| Selectable Computer Resolutions: |             |                       |  |
|----------------------------------|-------------|-----------------------|--|
| Name                             | Resolution  | Vertical Refresh Rate |  |
| SVGA                             | 800 x 600   | 60 Hz                 |  |
| SVGA                             | 800 x 600   | 85 Hz                 |  |
| XGA                              | 1024 x 768  | 60 Hz                 |  |
| XGA                              | 1024 x 768  | 75Hz                  |  |
| SXGA                             | 1280 x 1024 | 60 Hz                 |  |
| SXGA                             | 1280 x 1024 | 72 Hz                 |  |
| *Wide VGA - WVGA                 | 854 x 480   | 60 Hz                 |  |
| *Wide XGA - WXGA                 | 1280 x 768  | 72 Hz                 |  |
|                                  |             |                       |  |

\*Wide VGA (WVGA) and Wide XGA (WXGA) are 16:9 formats only.

Finding the "Sweet-spot"

For every display device used, try many different output resolutions to find the best possible match for resolution, aspect ratio and image sizing. As with any data monitor or LCD projector, the image may need to be sized and positioned to fit the display used.

You may find that on a older 50" Plasma monitor with 1024 x 1024 resolution, that the S-Video signal in 16:9 Wide format may look better than Wide XGA. This will be due to the extra scaling that the plasma has to perform in order to fit the image to the screen, down convert 1280 to 1024 and up convert 768 to 1024 to display WXGA at 1280 x 768 on the native resolution of 1024 x 1024. Additional scaling internal to the plasma, LCD or data monitor should be avoided when ever possible for the best possible image quality.

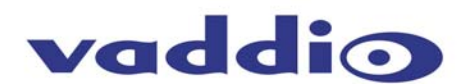

Control If you are using a control system (Crestron or AMX), plug the Cat. 5 Systems cable from the RS-232 IN jack on the camera to your control system using the Cat.5 to DB9 serial adapter supplied by Vaddio. If you are controlling more than one camera and wish to daisy chain control, plug the Cat.5 cable from the RS-232 OUT jack on the first camera to the RS-232 IN jack on the second camera. Repeat procedure if third camera is added. Use the CeilingVIEW Mega-Pro Visualizer as the last camera in the control chain only (no RS-232 OUT). **COMMAND LIST** Vaddio supplies this control specification for the CeilingVIEW Mega-Pro Visualizer. Communication Communication Speed: 9600 bps (default) Specification Start bit: 1 Stop bit: 1 Data bits: 8 Parity: None Communication Example: For the VISCA Packet "8x 01 04 07 03 FF" (CAM\_Zoom\_Wide), "x" corresponds with the number and order of the camera in the control chain (daisy chain) where x = 1 for the first camera, x = 2 for the second camera, etc... Command Set Command **Command Packet** Comments VISCA Command AddressSet Broadcast 88 30 01 FF Set IF\_Clear 88 01 00 01 FF Broadcast CommandCancel 8x 2p FF P: Socket No. (=1or2) CAM Power On 8x 01 04 00 02 FF Power ON/OFF Off 8x 01 04 00 03 FF 8x 01 04 07 00 FF CAM\_Zoom Stop Tele(Standard) 8x 01 04 07 02 FF 8x 01 04 07 03 FF Wide(Standard Tele(Variable) 8x 01 04 07 2p FF P=0 (Low) to 7 (High) 8x 01 04 07 3p FF Wide(Variable) 8x 01 04 47 0p 0q 0r 0s FF Direct Pqrs: Zoom Position CAM\_Dzoom 8x 01 04 06 02 FF Digital Zoom ON/OFF On Off 8x 01 04 06 03 FF Opt/Dig Zoom Combine Mode 8x 01 04 36 00 FF Separate Mode 8x 01 04 36 01 FF Combined 8x 01 04 06 00 FF Opt/Dig Zoom Separate Stop Tele(Variable) 8x 01 04 06 2p FF 8x 01 04 06 3p FF Wide(Variable) P=0(Low) to 7 (High) Direct 8x 01 04 46 00 00 0p 0q Pq: D-Zoom Position FF CAM\_Focus Stop 8x 01 04 08 00 FF Far(Standard) 8x 01 04 08 02 FF Near(Standard) 8x 01 04 08 03 FF 8x 01040802p FF Far(Variable) P=0 (Low) to 7 (High) Near(Variable) 8x 01 04 08 3p FF Pars: Focus Position 8x 01 04 048 0p 0q 0r 0s Direct Auto Focus AF ON/OFF FF Manual Focus 8x 01 04 38 02 FF Auto/Manual 8x 01 04 38 03 FF One Push 8x 01 04 38 10 FF One Push AF Trigger Trigger 8x01 04 18 01 FF Forced Infinity Infinity 8x 01 04 18 02 FF 8x 01 04 57 00 FF CAM AFMode Normal AF AF Movement Mode

Interval AF

Time

Zoom Trigger AF

Active/Interval

8x 01 04 57 01 FF

8x 01 04 57 02 FF

8x 01 04 27 0p 0q 0r 0s FF

Pq: Active Time, rs:

Interval

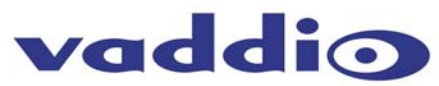

| Command  | Se |
|----------|----|
| (continu | ed |

| et       | CAM_ZoomFocus   | Direct           | 8x 01 04 47 0p 0q 0r 0s                | Pqrs: Zoom Position       |
|----------|-----------------|------------------|----------------------------------------|---------------------------|
| 1)       |                 | A                | 0t 0u 0v 0w FF                         | Tuvw: Focus Position      |
| <i>`</i> | CAM_WB          | Auto             | 8x 01 04 35 00 FF                      | Normal Auto               |
|          |                 | Indoor           | 8X 01 04 35 01 FF                      | Outdoor mode              |
|          |                 | One Ruch W/R     | 8x 01 04 35 02 FF                      | One Puch WR mode          |
|          |                 | Manual           | 8x 01 04 35 05 FF                      | Manual Control mode       |
|          |                 | One Push         | 8x 01 04 33 03 FF                      | One Push WR Trigger       |
|          |                 | Trigger          | 82 01 04 10 05 11                      | One i usii wb mggei       |
|          | CAM Reain       | Reset            | 8x 01 04 03 00 FF                      | Manual Control of R       |
|          | o, m_ngan       | Up               | 8x 01 04 03 02 FF                      | Gain                      |
|          |                 | Down             | 8x 01 04 03 03 FF                      |                           |
|          |                 | Direct           | 8x 01 04 43 00 00 0p 0g                |                           |
|          |                 |                  | FF                                     | Pq: R Gain                |
|          | CAM_Bgain       | Reset            | 8x 01 04 03 00 FF                      | Manual Control of B       |
|          |                 | Up               | 8x 01 04 03 02 FF                      | Gain                      |
|          |                 | Down             | 8x 01 04 03 03 FF                      |                           |
|          |                 | Direct           | 8x 01 04 43 00 00 0p 0q                | D1 D O C                  |
|          | CANA AF         | Eull Auto        |                                        | P1: B Gain                |
|          | CAM_AE          | Full Auto        | 8X 01 04 39 00 FF                      | Auto Exposure mode        |
|          |                 | Shuttor Priority | 8X 01 04 39 03 FF                      | Shuttor Priority Auto     |
|          |                 | Iris Priority    | 8x 01 04 39 0A FF                      | Shutter Frionty Auto      |
|          |                 | Bright           | 8x 01 04 39 0D FF                      | Iris Priority Auto Exp    |
|          |                 | Bright           | 0, 01 04 05 00 11                      | Bright Mode (Manual)      |
| ł        | CAM SlowShutter | Auto             | 8x 01 04 5A 03 FF                      | Auto Slow Shutter         |
|          |                 | Manual           | 8x 01 04 5A 03 FF                      | ON/OFF                    |
| ľ        | CAM_Shutter     | Reset            | 8x 01 04 0A 00 FF                      | Shutter Setting           |
|          | _               | Up               | 8x 01 04 0A 02 FF                      | 5                         |
|          |                 | Down             | 8x 01 04 0A 03 FF                      |                           |
|          |                 | Direct           | 8x 01 04 4A 00 00 0p 0q                |                           |
|          |                 |                  | FF                                     |                           |
|          | CAM_Iris        | Reset            | 8x 01 04 0B 00 FF                      | Iris Setting              |
|          |                 | Up               | 8x 01 04 0B 02 FF                      |                           |
|          |                 | Down             | 8x 01 04 0B 03 FF                      | Du bie Desilier           |
|          |                 | Direct           | 8x 01 04 4B 00 00 0p 0q                | Pq: Iris Position         |
| ł        | CAM Coin        | Posot            |                                        | Coin Sotting              |
|          | CAM_Gain        | lln              | 8x 01 04 0C 02 FF                      | Call Setting              |
|          |                 | Down             | 8x 01 04 0C 03 FF                      |                           |
|          |                 | Direct           | 8x 01 04 4C 00 00 0p 0q                | Pg: Gain Position         |
|          |                 |                  | FF                                     | ·                         |
| ſ        | CAM_Bright      | Reset            | 8x 01 04 0D 00 FF                      | Bright Setting            |
|          |                 | Up               | 8x 01 04 0D 02 FF                      |                           |
|          |                 | Down             | 8x 01 04 0D 03 FF                      |                           |
|          |                 | Direct           | 8x 01 04 4D 00 00 0p 0q                | Pq: Bright Position       |
|          | OAM English     | 0.               |                                        | Euro Osana anti-          |
|          | CAM_ExpComp     | On<br>Off        | 8x 01 04 3E 02 FF                      | Exp. Compensation         |
|          |                 | UII<br>Reset     | 0X U1 U4 3E U3 FF<br>8x 01 04 0E 00 EE | 01/01                     |
|          |                 | Lin              | 8x 01 04 0E 00 FF                      | Exp. Comp. Amt            |
|          |                 | Down             | 8x 01 04 0E 03 FF                      | Setting                   |
|          |                 | Direct           | 8x 01 04 4E 00 00 0p 0g                | Cotting                   |
|          |                 | 2.1000           | FF                                     |                           |
|          |                 |                  |                                        | Pq: ExpComp Position      |
| ľ        | CAM_Backlight   | On               | 8x 01 04 33 02 FF                      | Backlight Comp.           |
|          |                 | Off              | 8x 01 04 33 03 FF                      | ON/OFF                    |
| ľ        | CAM_SpotAE      | On               | 8x 01 04 59 02 FF                      | Spot Auto Exp. Setting    |
| I        |                 | Off              | 8x 01 04 59 03 FF                      |                           |
| С,<br>С, |                 | Position         | 8x 01 04 29 0p 0q 0r 0s FF             | Pq: X(0 to F), rs: Y(0 to |
|          |                 |                  |                                        | F)                        |
|          | CAM_Aperture    | Reset            | 8x 01 04 02 00 FF                      | Aperture Control          |
|          |                 | Up               | 8x 01 04 02 02 FF                      |                           |
|          |                 | Down             | 8X 01 04 02 03 FF                      | Day Amortune Calin        |
|          |                 | Direct           | 8x 01 04 42 00 00 0p 0q                | Pq: Aperture Gain         |
|          | CAM Wida        | Off              |                                        | Wido modo potting         |
|          | CAM_WIDE        | 16:9 Wide        | 0X 01 04 00 00 FF<br>8x 01 04 60 02 FF | while mode setting        |
|          | CAM Freeze      | On               | 8x 01 04 62 02 FF                      | Still Image ON/OFF        |
|          | 0/1WI_110020    | Off              | 8x 01 04 62 03 FF                      | San mage ON/OFF           |
| - 1      |                 | 0.1              | 07.01.04.02.0011                       |                           |

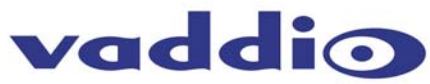

| Command Set | CAM_PictureEffect  | Off                  | 8x 01 04 63 00 FF                        | Picture Effect Setting                           |
|-------------|--------------------|----------------------|------------------------------------------|--------------------------------------------------|
| (continued) |                    | Neg.Art              | 8x 01 04 63 02 FF                        |                                                  |
| · · · ·     | ~~~~               | B&W                  | 8x 01 04 63 04 FF                        |                                                  |
|             | CAM_Memory         | Reset                | 8x 01 04 3F 00 pp FF                     | P: Memory # (=0 to 5)                            |
|             |                    | Becoll               | 8x 01 04 3F 01 pp FF                     |                                                  |
|             | CAM CUSTOM         | Recall               | 8x 01 04 3F 02 pp FF                     | Starta in this mode at                           |
|             | CAM_COSTOM         | Sot                  | 8x 01 04 3F 00 7F FF                     | Starts in this mode at                           |
|             |                    | Recall               | 8x 01 04 3F 01 7F FF                     | Fower ON                                         |
|             | CAM Display        | On                   | 8x 01 04 15 02 FF                        | Display ON/OFF                                   |
|             | o, im_bisplay      | 011                  | (8x 01 06 06 02 FF)                      |                                                  |
|             |                    | Off                  | 8x 01 04 15 03 FF                        |                                                  |
|             |                    | •                    | (8x 01 06 06 03 FF)                      |                                                  |
|             |                    | On/Off               | 8x 01 04 15 10 FF                        |                                                  |
|             |                    |                      | (8x 01 06 06 10 FF)                      |                                                  |
|             | CAM_Date/TimeSet   | Date/TimeSet         | 8x 01 04 70 0m 0n 0p 0q                  | Mn: Year (20mn)                                  |
|             |                    |                      | Or Os                                    | Pq: Month, rs: Day                               |
|             |                    |                      | 0t 0u 0v 0w FF                           | Tu: Hour, vw: Minute                             |
|             |                    |                      | (8x 01 07 29 0m 0n 0p 0q 0r 0s           |                                                  |
|             | CAM DeteDiaples/   | 0.0                  |                                          | Data Diaplay ON/OFF                              |
|             | CAM_DateDisplay    | On                   | 6X 01 04 / 1 02 FF                       | Date Display ON/OFF                              |
|             |                    | Off                  | (0X 01 07 2A 02 FF)<br>8x 01 04 71 03 FF |                                                  |
|             |                    |                      | (8x 01 07 24 03 FF)                      |                                                  |
|             | CAM TimeDisplay    | On                   | 8x 01 04 72 02 FF                        | Time Display ON/OFF                              |
|             | OAM_TIMEDISplay    | OII                  | (8x 01 07 2B 02 FF)                      |                                                  |
|             |                    | Off                  | 8x 01 04 72 03 FF                        |                                                  |
|             |                    | <b>.</b>             | (8x 01 07 2B 03 FF)                      |                                                  |
|             | CAM Title          | Title Set1           | 8x 01 04 73 00 mm nn pp                  | Mm: Vposition, nn:                               |
|             | —                  |                      | qq 00 00 00 00 00 00 FF                  | Hposition                                        |
|             |                    | Title Set2           | 8x 01 04 73 01 mm nn pp                  | Pp: Color, qq: Blink                             |
|             |                    |                      | qq rr ss tt uu vv ww FF                  | Mnoqrstuvw: Setting of                           |
|             |                    | Title Set3           | 8x 01 04 73 02 mm nn pp                  | Display Characters                               |
|             |                    |                      | qq rr ss tt uu vv ww FF                  | (1 <sup>st</sup> to 10st Character)              |
|             |                    | Title Clear          | 8x 01 04 74 00 FF                        | Mnpqrstuvw: Setting of                           |
|             |                    | On                   | 8x 01 04 74 02 FF                        | Display Characters                               |
|             |                    | Off                  | 8x 01 04 74 03 FF                        | (11 <sup>th</sup> to 20 <sup>th</sup> Character) |
|             |                    |                      |                                          | Title Setting Clear                              |
|             | CANA Muto          | 0.0                  | 8× 01 04 75 02 FF                        |                                                  |
|             | CAM_MULE           | Off                  | 8X 01 04 75 02 FF                        | Mule ON/OFF                                      |
|             |                    | On/Off               | 8x 01 04 75 10 FF                        |                                                  |
|             | CAM KEYLock        | Off                  | 8x 01 04 17 00 FF                        | Camera control on/off                            |
|             |                    | On                   | 8x 01 04 17 02 FF                        |                                                  |
|             | CA ID Write        |                      | 8x 01 04 22 0p 0g 0r 0s FF               | Pors: Camera ID                                  |
|             | o. <u>_</u> .2     |                      |                                          | (0000-FFFF)                                      |
|             | CAM_PowerInq       | 8x 09 04 00 FF       | Y0 50 02 FF                              | Ôn                                               |
|             |                    |                      | Y0 50 03 FF                              | Off                                              |
|             | CAM_ZoomPosInq     | 8x 09 04 47 FF       | Y0 50 0p 0q 0r 0s FF                     | Pqrs: Zoom Position                              |
|             | CAM_DzoomModeInq   | 8x 09 04 06 FF       | Y0 50 02 FF                              | D-Zoom On                                        |
|             | CAM Set Beselution |                      |                                          |                                                  |
| vaddio      | CAM_Set Resolution | VGA-60HZ<br>VGA-75Hz | 8x 01 04 2F 0a FF                        | VGA = NTSC Only                                  |
| Commands    |                    | SVGA-60Hz            | 8x 01 04 2F 12 FF                        |                                                  |
|             |                    | SVGA-85Hz            | 8x 01 04 2F 14 FF                        |                                                  |
|             |                    | XGA-60Hz             | 8x 01 04 2F 22 FF                        |                                                  |
|             |                    | XGA-75Hz             | 8x 01 04 2F 24 FF                        |                                                  |
|             |                    | SXGA-60Hz            | 8x 01 04 2F 42 FF                        |                                                  |
|             |                    | SXGA-75Hz            | 8x 01 04 2F 44 FF                        | PAL SXGA 72Hz                                    |
|             |                    | WVGA-60Hz            | 8x 01 04 2F 7a FF                        | Wide VGA                                         |
|             |                    | WXGA-72HZ            | 8x 01 04 2F 72 FF                        | Wide XGA                                         |
|             | CAM_LaserPointer   | ON                   | 8x 01 04 2F 02 FF                        |                                                  |
|             |                    | OFF                  | 8x 01 04 2F 03 FF                        |                                                  |
|             |                    | loggie               | 8X 01 04 2F 01 FF                        |                                                  |

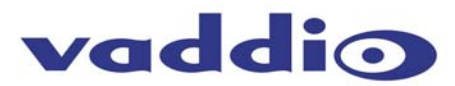

## Inquiry List

| Inquiry Command            | Command<br>Packet | Inquiry Packet                      | Comments                     |
|----------------------------|-------------------|-------------------------------------|------------------------------|
| CAM_DzoomC/SmodeInq        | 8x 09 04 36 FF    | Y0 50 00 FF                         | Combine Mode                 |
| CAM_DzoomPosInq            | 8x 09 04 46 FF    | Y0 50 00 PF<br>Y0 50 00 00 0p 0q FF | Pq: D-Zoom Position          |
| CAM_FocusModeInq           | 8x 09 04 38 FF    | Y0 50 02 FF                         | Auto Focus                   |
| CAM FocusPosing            | 8x 09 04 48 FF    | Y0 50 03 FF                         | Manual Focus                 |
|                            | 8x 09 04 57 ff    | Y0 50 00 EE                         | Normal AF                    |
|                            | 0,00040711        | Y0 50 01 FF                         | Interval AF                  |
| CAM AFTimeSettingIng       | 8x 0+ 04 27 FF    | Y0 50 02 FF<br>Y0 50 0p 0g 0r 0s FF | Zoom Trigger AF              |
| or an _r a rannood an ging |                   |                                     | Interval                     |
| CAM_WBModeIng              | 8x 09 04 35 FF    | Y0 50 00 FF<br>Y0 50 01 FF          | Auto<br>In Door              |
|                            |                   | Y0 50 02 FF                         | Out Door                     |
|                            |                   | Y0 50 03 FF<br>Y0 50 05 FF          | One Push WB<br>Manual        |
| CAM_RgainInq               | 8x 09 04 43 FF    | Y0 50 00 00 0p 0q FF                | Pq: R Gain                   |
| CAM_BgainInq               | 8x 09 04 44 FF    | Y0 50 00 00 0p 0q FF                | Pq: B Gain                   |
| CAM_AEModeInq              | 8x 09 04 35 FF    | y0 50 00 FF                         | Full Auto                    |
|                            |                   | y0 50 03 FF<br>v0 50 0A FF          | Manual<br>Shutter Priority   |
|                            |                   | y0 50 0B FF                         | Iris Priority                |
| CAM SlowShutterModeIng     | 8x 09 04 5A FF    | Y0 50 0D FF<br>Y0 50 02 FF          | Auto                         |
|                            |                   | Y0 50 03 FF                         | Manual                       |
| CAM_ShutterPosInq          | 8x 09 04 4A FF    | Y0 50 00 00 0p 0q FF                | Pq: Shutter Position         |
| CAM_IrisPosInq             | 8x 09 04 4B FF    | Y0 50 00 00 0p 0q FF                | Pq: Iris Position            |
| CAM_GainPosInq             | 8x 09 04 4C FF    | Y0 50 00 00 0p 0q FF                | Pq: Gain Position            |
| CAM_BrightPosInq           | 8x 09 04 4D FF    | Y0 50 00 00 0p 0q FF                | Pq: Bright Position          |
| CAM_ExpCompModeInq         | 8x 09 04 3E FF    | Y0 50 02 FF<br>Y0 50 03 FF          | On<br>Off                    |
| CAM_ExpCompPosInq          | 8x 09 04 4E FF    | Y0 50 00 00 0p 0q FF                | Pq: ExpComp Position         |
| CAM BacklightModeInq       | 8x 09 04 33 FF    | Y0 50 02 FF                         | On<br>Off                    |
| CAM_SPotAEPosInq           | 8x 09 04 59 FF    | Y0 50 03 FF<br>Y0 50 02 FF          | On                           |
| CAM SpotAEPosing           | 8x 09 04 29 FF    | Y0 50 03 FF                         | Off<br>Pa: X position, rs: X |
|                            | 0,00042011        |                                     | position                     |
| CAM_ApertureInq            | 8x 09 04 42 FF    | Y0 50 00 00 0p 0q FF                | Pq: Aperture Gain            |
| CAM_WideModeInq            | 8x 09 04 60 FF    | Y0 50 00 FF<br>Y0 50 02 FF          | Off<br>16:9 Wide             |
| CAM_FreezeModeInq          | 8x 09 04 62 FF    | Y0 50 02 FF                         | On<br>Off                    |
| CAM PictureEffectModeIng   | 8x 09 04 63 FF    | Y0 50 00 FF                         | Off                          |
|                            |                   | Y0 50 02 FF                         | Neg.Art                      |
| CAM_MemoryInq              | 8x 09 04 3F FF    | Y0 50 04 FF<br>Y0 50 pp FF          | Pp: Last Recall Memory       |
| CAM Diaplay Madalag        |                   |                                     | No.                          |
| CAM_DisplayModeling        | 8X 09 04 15 FF    | Y0 50 02 FF<br>Y0 50 03 FF          | Off                          |
| CAM_DateDisplayModeInq     | 8x 09 04 71 FF    | Y0 50 02 FF                         | On<br>Off                    |
| CAM_TimeDisplayModeInq     | 8x 09 04 72 FF    | y0 50 02 FF                         | On                           |
|                            | 8x 00 04 74 EE    | y0 50 03 FF                         | Off                          |
| CAM_IntedisplayModeling    | 00 09 04 7411     | y0 50 02 FF                         | Off                          |
| CAM_MuteModeInq            | 8x 09 04 75 FF    | Y0 50 02 FF                         | On<br>Off                    |
| CAM_KeyLockInq             | 8x 09 04 17 FF    | Y0 50 00 FF                         | Off                          |
| CAM IDing                  | 8x 09 04 22 FF    | y0 50 02 FF<br>Y0 50 0p 0g 0r 0s FF | On<br>pgrs: Camera ID        |
| CAM ResolutionIng          | 8x 09 2F 3F FF    | v0.50.0a FF                         | VGA-60Hz                     |
| or mi_recontriction in     |                   | y0 50 0c FF                         | VGA-75Hz                     |
|                            |                   | y0 50 12 FF<br>y0 50 14 FF          | SVGA-60Hz<br>SVGA-85Hz       |
|                            |                   | y0 50 22 FF                         | XGA-60Hz                     |
|                            |                   | y0 50 24 FF                         | XGA-75Hz                     |
|                            |                   | yu 50 42 FF<br>y0 50 44 FF          | SAGA-60HZ<br>SXGA-75Hz       |
|                            |                   | y0 50 7a FF                         | WVGA-60Hz                    |
|                            |                   | y0 50 72 FF                         | WXGA-72HZ                    |
| CAM_LaserPointerInq        | 8x 09 04 2F FF    | y0 50 02 FF<br>y0 50 03 FF          | OFF                          |
|                            |                   | y0 50 01 FF                         | Toggle                       |

Vaddio CeilingVIEW Mega-Pro Visualizer - Document 341-203 Rev. D -12-

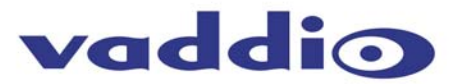

| CARE AND CLEANING<br>OPERATING AND<br>STORAGE<br>CONDITIONS | <ul> <li>Do not attempt to take the camera module apart. There are no user-serviceable components inside.</li> <li>Do not spill liquids onto the camera</li> <li>Keep this device away from food and liquid</li> <li>Avoid touching the lens</li> <li>For smears or smudges, clear any dust with a blower and wipe stains with a glass cleaner and clean, soft cloth.</li> <li>To clean exterior of camera, wipe with a clean soft cloth. Do not use any abrasive chemicals.</li> <li>Do not store or operate the CeilingVIEW Mega-Pro Visualizer under the following conditions for any circumstance: <ul> <li>Temperatures above 40°C (104°F)</li> <li>Temperatures below 0°C (32°F)</li> <li>High humidity, condensing or wet environments</li> <li>Dusty environments</li> <li>In inclement weather</li> <li>Under severe vibration</li> </ul> </li> </ul> |                                                                                           |  |
|-------------------------------------------------------------|----------------------------------------------------------------------------------------------------|-------------------------------------------------------------------------------------------|--|
| GENERAL                                                     | Image Sensor                                                                                                    | 3-chip 1/4.7 type Interline Transfer (IT) Advanced                                        |  |
| SPECIFICATIONS                                              |                                                                                                    | HAD CCD                                                                                   |  |
|                                                             | Number of Effective Pixels:                                                                                                    | 1,070,000 per image sensor                                                                |  |
|                                                             | Aspect Ratio:                                                                                                    | 4:3/16:9 SWItchable                                                                       |  |
|                                                             | Signal Formal.<br>Horizontal Resolution:                                                                                                    | 530 TV Lines                                                                              |  |
|                                                             | Computer Resolutions:                                                                                                    | NTSC – VGA through SXGA with WVGA &                                                       |  |
|                                                             | (See Resolution Tables for Specific Resolutions                                                                                                    | WXGA formats supported                                                                    |  |
|                                                             | and Vertical Refresh Rates)                                                                                                    | PAL – SVGA through SXGA with WVGA &                                                       |  |
|                                                             | ,                                                                                                    | WXGA formats supported                                                                    |  |
|                                                             | Lens:                                                                                                    | 12x zoom, t=3.6 mm (wide) to 43.2 mm (tele),<br>F1.6 to F2.8                              |  |
|                                                             | Digital Zoom:                                                                                                    | 4x (48x total with optical zoom)                                                          |  |
|                                                             | Angle of View:                                                                                                    | Approx. 37.8° (wide end) to 3.3° (tele end) (4:3                                          |  |
|                                                             |                                                                                                    | mode) / Approx. 45.4° (wide end) to 4.0° (tele                                            |  |
|                                                             | Minimum Washing Distances                                                                                                    | end) (16:9 mode)                                                                          |  |
|                                                             | Minimum Working Distance:                                                                                                    | 10 mm (Wide end) to 800 mm (tele end)                                                     |  |
|                                                             | Sync System:<br>Minimum Illumination:                                                                                                    |                                                                                           |  |
|                                                             | S/N Ratio:                                                                                                    | 7.0 Lux (F1.0)<br>More than 50 dB                                                         |  |
|                                                             | Electronic Shutter                                                                                                    | 1/4 to 1/10 000 s 20 steps                                                                |  |
|                                                             | White Balance:                                                                                                    | Auto, Indoor, Outdoor, One-push, Manual                                                   |  |
|                                                             | AE Control:                                                                                                    | Auto, Manual, Iris Priority, Shutter Priority                                             |  |
|                                                             | EV Compensation:                                                                                                    | ON/OFF                                                                                    |  |
|                                                             | Slow Shutter:                                                                                                    | Auto/Manual                                                                               |  |
|                                                             | Back Light Compensation:                                                                                                    | ON/OFF                                                                                    |  |
|                                                             | Focusing System:                                                                                                    | Auto, Manual, One-push AF, Infinity, Zoom                                                 |  |
|                                                             |                                                                                                    | Trigger, Interval                                                                         |  |
|                                                             | Picture Effect:                                                                                                    | Negative Art, Black & White                                                               |  |
|                                                             | Digital Effect:                                                                                                    | Freeze                                                                                    |  |
|                                                             | Video Output:                                                                                                    | VBS: 1.0 Vp-p (sync negative) Y/C: Y:1.0 Vp-p                                             |  |
|                                                             |                                                                                                    | (sync negative) C:0.286 Vp-p (without sync)<br>R/G/B/Sync: 0.7 Vp-p (sync: 5 V TTL level) |  |
|                                                             | Camera Control Interface:                                                                                                    | RS-232C/TL signal control (VISCA™) protocol,<br>baud rate: 9.6 Kb/s                       |  |
|                                                             | Operating/Storage Temperature:                                                                                                    | 0°C to 44°C (32°F to 104°F)                                                               |  |
|                                                             | Power Requirements:                                                                                                    | PowerRite 18 VDC Switching Power Supply                                                   |  |
|                                                             | Power Consumption:                                                                                                    | 500ma nominal,                                                                            |  |
|                                                             | Woight:                                                                                                    | opuma with Zoom/Focus motors engaged                                                      |  |
|                                                             | Dimensions (H x W x D):                                                                                                    | 5.625" (14.29cm) x 8" (20.32cm) x 8" (20.32cm)                                            |  |
|                                                             | Colling//EW/Maga Pro Visualizar Part Numbers                                                                                                    | 000 2204 000 Coiling//IEW/Maga Pro NTSC                                                   |  |
|                                                             | Coming VIL VV IVIEYA-FTU VISUAIIZEI FAIT INUITIDEIS                                                                                                    | 999-3304-001 CeilingVIEW Mega-Pro PAL                                                     |  |
|                                                             | Mounting Accessory:                                                                                                    | Recessed Installation Ceiling Conversion Kit<br>Part Number 535-2000-210                  |  |
|                                                             |                                                                                                    | mounting hardware included                                                                |  |

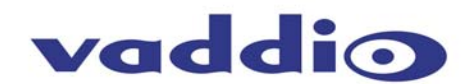

#### WARRANTY INFORMATION

**Hardware**<sup>\*</sup> **Warranty** - One year limited warranty on all parts. Vaddio warrants this product against defects in materials and workmanship for a period of one year from the day of purchase if Vaddio receives notice of such defects during the warranty. They will, at its option, repair or replace products that prove to be defective.

**Exclusions** - The above warranty shall not apply to defects resulting from: improper or inadequate maintenance by the customer, customers applied software or interfacing, unauthorized modifications or misuse, operation outside the normal environmental specifications for the product, use of the incorrect power supply, or improper site operation and maintenance.

**Vaddio Customer service** – Vaddio will test, repair, or replace the product or products without charge if the unit is under warranty. If the product is out of warranty, Vaddio will test then repair the product or products. The cost of parts and labor charge will be estimated by a technician and confirmed by the customer prior to repair. All components must be returned for testing as a complete unit. Vaddio will not accept responsibility for shipment after it has left the premises.

**Vaddio Technical support** - Vaddio technicians will determine and discuss with the customer the criteria for repair costs and/or replacement. Vaddio Technical Support can be contacted through one of the following resources: e-mail support at support@vaddio.com or online at www.vaddio.com.

**Return Material Authorization (RMA) number -** Before returning a product for repair or replacement request an RMA from Vaddio's technical support. Provide a technician with a return phone number, e-mail address, shipping address, and product serial numbers. Describe the reason for repairs or returns as well as the date of purchase. Include your assigned RMA number in all correspondence with Vaddio. Write your assigned RMA number on the outside of the box when returning the product.

**Voided warranty** – The warranty does not apply if the original serial number has been removed or if the product has been disassembled or damaged through misuse, accident, modifications, or unauthorized repair.

**Shipping and handling** - Vaddio will not pay for inbound shipping transportation or insurance charges or accept any responsibility for laws and ordinances from inbound transit. Vaddio will pay for outbound shipping, transportation, and insurance charges all items under warranty but will not assume responsibility for loss and/or damage by the outbound freight carrier. If the return shipment appears damaged, retain the original boxes and packing material for inspection by the carrier. Contact your carrier immediately.

**Products not under warranty** - Payment arrangements are required before outbound shipment for all out of warranty products.

\*Vaddio manufactures its hardware products from parts and components that are new or equivalent to new in accordance with industry standard practices.

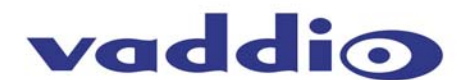

COMPLIANCE

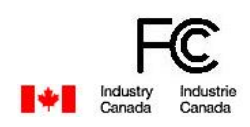

(E

## FCC Part 15/ICES-003 Compliance

This equipment has been tested and found to comply with the limits for a Class A digital device, pursuant to Part 15 of the FCC rules and Industry Canada ICES-003. These limits are designed to provide reasonable protection against harmful interference when the equipment is operated in a Commercial environment. This equipment generates, uses, and can radiate radio frequency energy and, if not installed and used in accordance with the instruction manual, may cause harmful interference to radio communications. Operation of this equipment in a residential area is likely to cause harmful interference, in which case the user will be required to correct the interference at his/her own expense.

Operation is subject to the following two conditions: (1) This device may not cause interference, and (2) This device must accept any interference including interference that may cause undesired operation of the device. Changes or modifications not expressly approved by Vaddio could void the user's authority to operate the equipment.

## **European Compliance**

This equipment has been approved in accordance with Council Directive 1999/5/EC "Radio Equipment and Telecommunications Equipment". Compliance of the equipment with the Directive is attested by the application of the CE mark on the equipment.

## **EC Declaration of Conformity**

| LO Declaration of                                              | Comorning                                                                                                    |
|----------------------------------------------------------------|----------------------------------------------------------------------------------------------------|
| Application of Council Directive(s):                           | 1999/5/EC Radio equipment and<br>Telecommunications Terminal Equipment<br>(R&TTE) Directive                                                                                                    |
| Manufacturer's Name:<br>Manufacturer's Address:                | Vaddio, A Division of Photo Control<br>4800 Quebec Avenue North.<br>Minneapolis, MN 55428 USA                                                                                                    |
| Model Name:<br>Model Number:                                   | CeilingVIEW Mega-Pro Visualizer<br>999-3304-000 for NTSC<br>999-3304-001 for PAL                                                                                                    |
| Standard(s) to which Conform<br>89/336/EEC "Electromagnetic Co | nity is declared:<br>mpatibility (EMC) Directive":                                                                                                    |
| EN 55022: 1994 (Emissions)                                     | Specification for limits and methods of measurement<br>of radio interference characteristics of information<br>technology equipment.<br>PAL version (999-3304-001) requires use the included ferrites<br>on Cat. 5 cables to maintain strict compliance. |
| EN 61000-3-2:1995/A1/A2: 1998                                  | Part 3: Limits - Section 2: Limits for harmonic current emissions.                                                                                                    |
| EN 61000-3-3:1995                                              | Section 3: Limitation of voltage fluctuations and flicker<br>in low voltage supply systems for equipment with rated<br>current up to and including 16 A                                                                                                  |
| EN 55024: 1998 (Immunity)                                      | Information technology equipment – Immunity<br>characteristic - Limits and methods of measurement                                                                                                    |
| EN 61000-4-2: 1995/A1: 1998                                    | Electrostatic Discharge                                                                                                    |
| EN 61000-4-3: 1996/A1: 1998                                    | Radiated RF Immunity                                                                                                    |
| EN 61000-4-4: 1995                                             | Electrical Fast Transients                                                                                                    |
| EN 61000-4-5: 1995                                             | Lighting Surge                                                                                                    |
| EN 61000-4-6: 1996                                             | Conducted RF Immunity                                                                                                    |
| EN 61000-4-11: 1994                                            | Voltage Dips and Voltage Interruptions                                                                                                    |

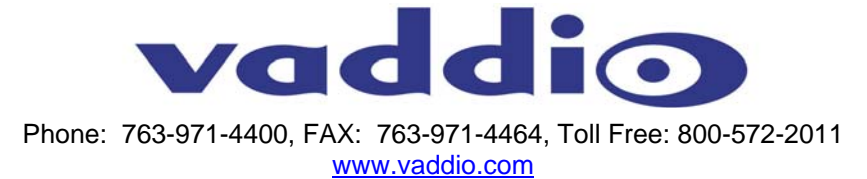

©2007 Vaddio - All Rights Reserved. Reproduction in whole or in part without written permission is prohibited. Specifications and pricing are subject to change without notice. CeilingVIEW, EZCamera, ControlVIEW and PowerRite are registered trademarks of Vaddio, Inc. All other trademarks are property of their respective owners. Form Number 341- 203-1 Rev. D.